## **Faining** NICKOSILE

# University of Wisconsin Whitewater

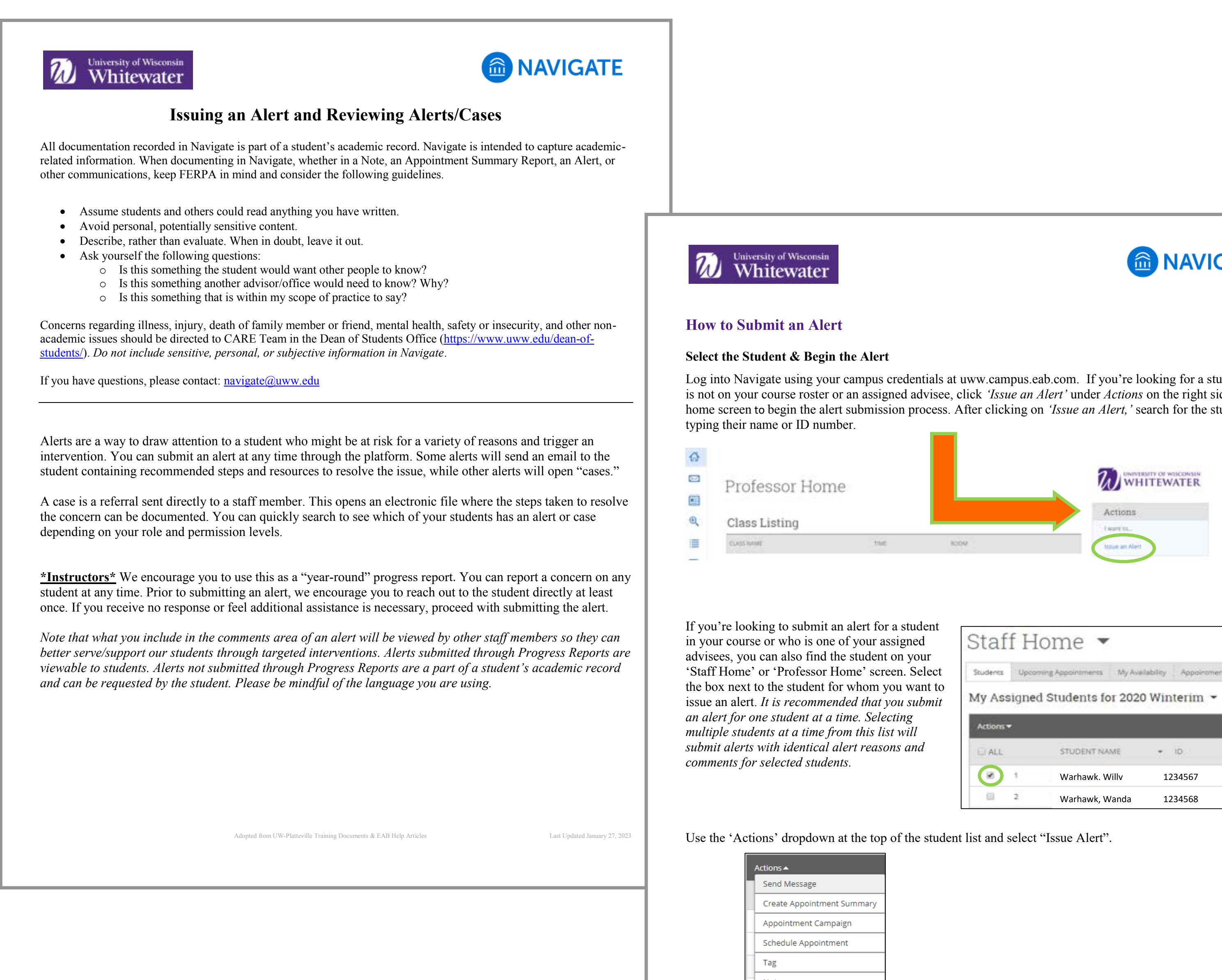

### Whitewater Which Alert Reason Should I Choose?

#### Alert Types

Submitting an alert through Navigate can be for a positive, negative, or neutral reason. View alerts as a way to trigger additional support to students who need it, but also as another way to communicate action steps or acknowledge positive behaviors. Use the chart below to learn more about the various alert reasons, when to use that reason, and what happens if that reason is selected.

#### Selecting More Than One Reason

If more than one alert reason is selected, each reason will trigger its own response. See below for a list of alert reasons and associated actions that occur. More information about this can be found in the *What Happens After* Submitting an Alert? section below.

**<u>NOTE</u>**: Please do not select more than one alert reason that triggers a case. If you do, multiple cases are opened for the same student through a single alert. If this occurs, the duplicate cases will be closed with the reason of 'Duplicate alerts created; addressing through another alert.'

| Reason or Concern                              | How to Submit<br>this Alert | When to Use this Alert Reason                                                                                                    | Outcome                                                                                                    |
|------------------------------------------------|-----------------------------|----------------------------------------------------------------------------------------------------|----------------------------------------------------------------------------------------------------|
| At risk of D or F<br>grade in course           | Alert or<br>Progress Report | Student is on pace to earn less than a C in the course due to their current performance.                                                                                                    | Alert: A 'case' will be created, which<br>will lead to individual student<br>outreach by one of the student's<br>campus connections (advisor, hall<br>director, college representative, etc<br>Progress Report: Student will receiv<br>an email stating the concern with<br>campus resources and suggested<br>action steps. The student's campus<br>connections (advisor, DSC, coach,<br>etc.) will review the concern and tak<br>appropriate next steps. |
| Attendance and/or<br>participation<br>concerns | Alert                       | Student is frequently missing class or showing<br>up late (in-person courses), has not logged in to<br>Canvas or opened modules, etc. (online course),<br>and/or is not participating in the course<br>(virtually through Canvas or in-person<br>participation concerns). | A 'case' will be created, which will<br>lead to individual student outreach b<br>one of the student's campus<br>connections (advisor, hall director,<br>college representative, etc.)                                                                                                    |
| Failure to attend or participate in course     | Progress Report             | Student is frequently missing class or showing<br>up late (in-person courses), has not logged in to<br>Canvas or opened modules, etc. (online course),<br>and/or is not participating in the course<br>(virtually through Canvas or in-person<br>participation concerns). | The student will be able to view thi<br>concern through their Navigate app<br>The student's campus connections<br>(advisor, DSC, coach, etc.) will review<br>the concern and take appropriate<br>next steps.                                                                                                    |
| Financial concern                              | Alert                       | Student indicated they are struggling financially,<br>would like more information about financial<br>literacy, or needs to be connected to someone<br>in Financial Services.                                                                                              | A 'case' will be created, which will<br>lead to individual student outreach b<br>someone in Financial Services.                                                                                                    |

Navigate360

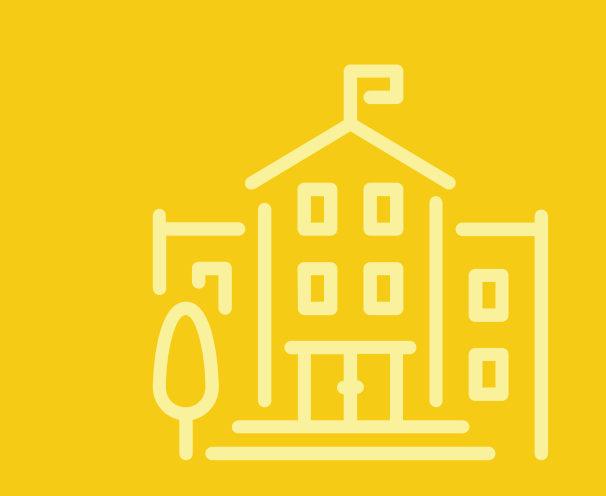

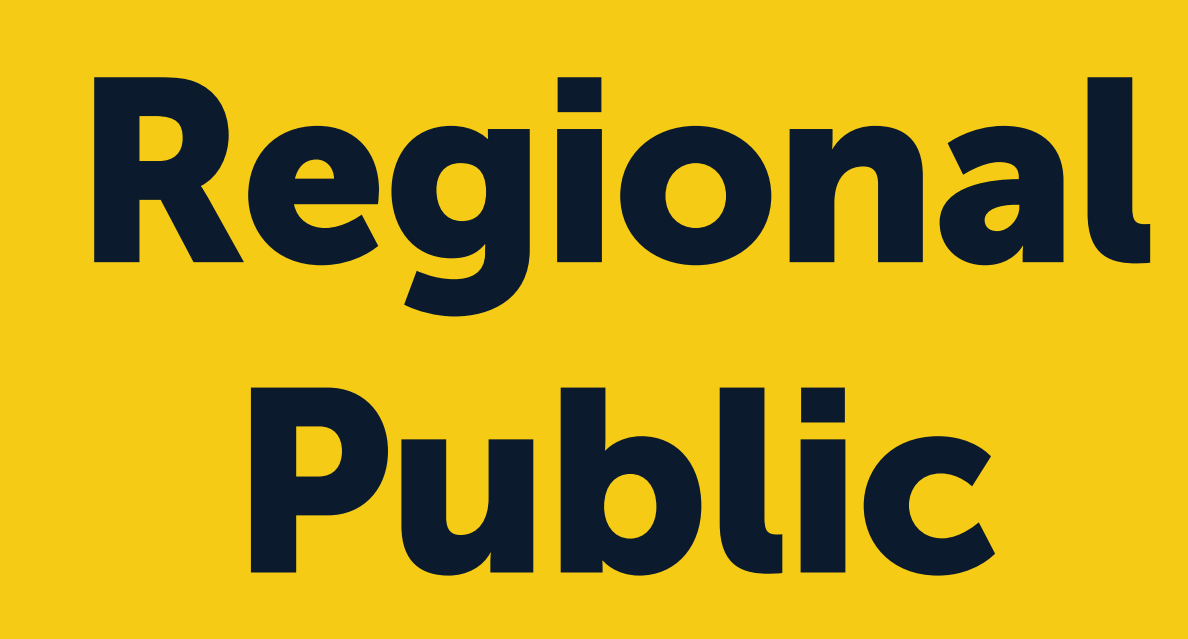

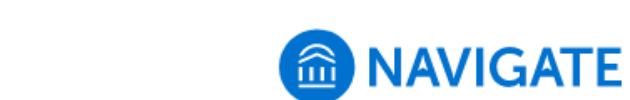

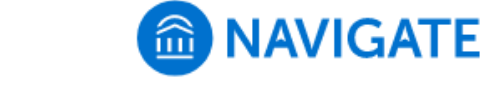

Log into Navigate using your campus credentials at uww.campus.eab.com. If you're looking for a student that is not on your course roster or an assigned advisee, click 'Issue an Alert' under Actions on the right side of the home screen to begin the alert submission process. After clicking on 'Issue an Alert,' search for the student by

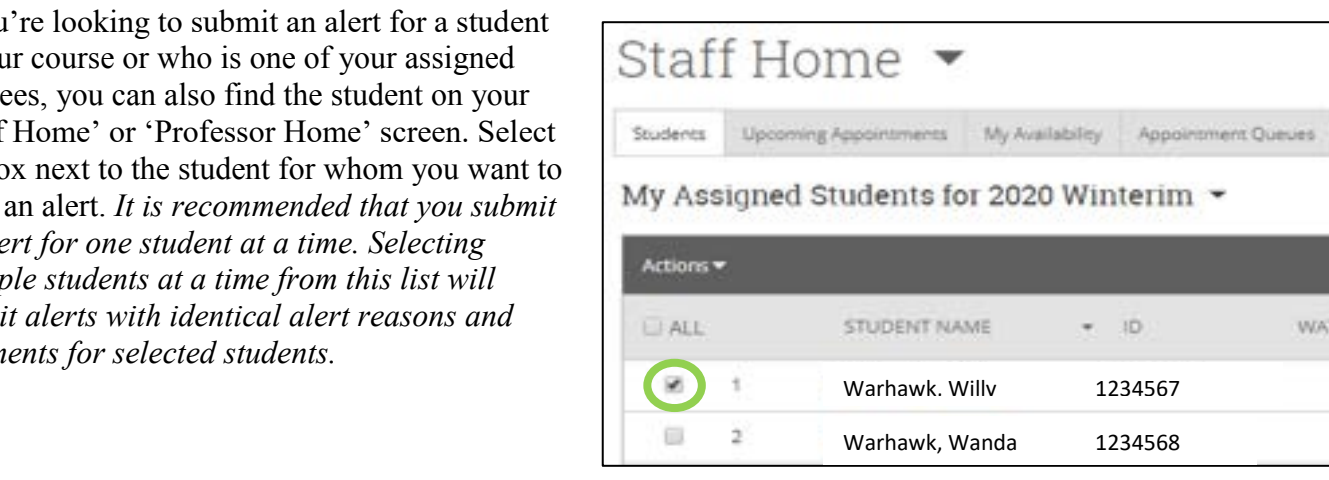

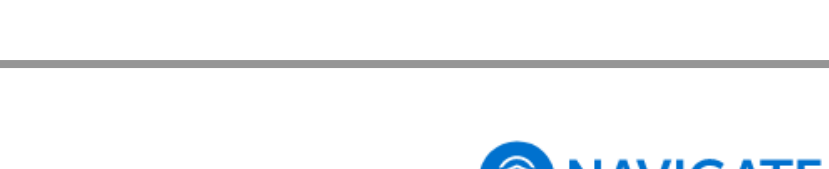

## **4-Year**

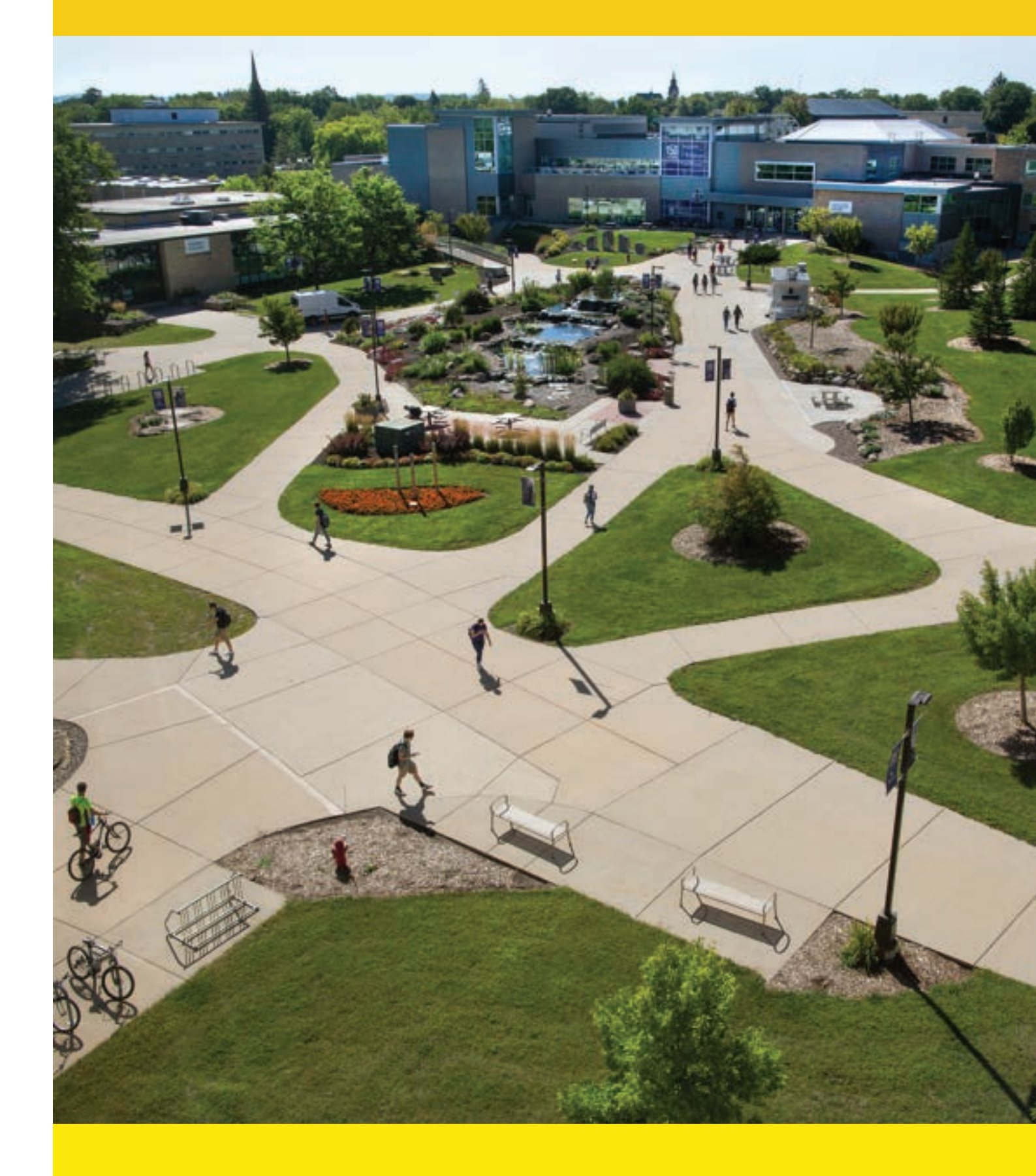

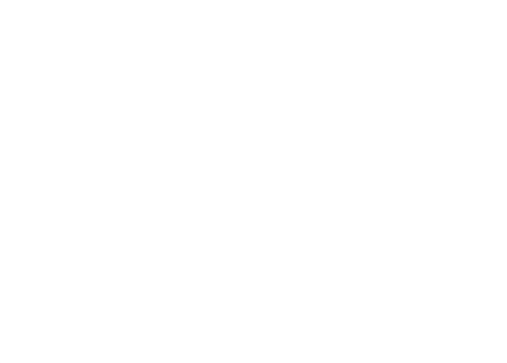

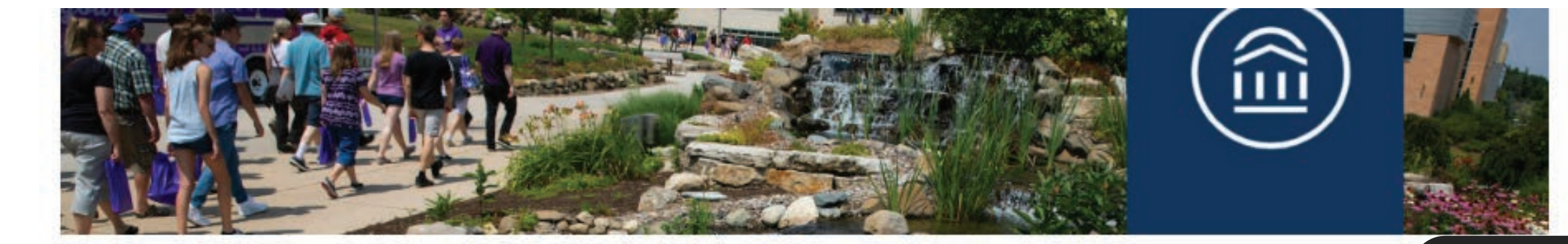

#### Advising / Navigate / Navigate How-Tos and Resources

#### Navigate How-Tos and Resources

Looking for help on how to use Navigate? Check out the resources below or email us at navigate@uww.edu.

Advising / Navigate / Navigate How-Tos and Resources

#### Navigate How-Tos and Resources

Looking for help on how to use Navigate? Check out the resources below or email us at navigate@uww.edu.

#### Training Videos

Alerts

Issue Alert

Appointment Availability

Appointment Campaigns

Calendar Sync

+ Alerts

Documenting Interactions

Home Screen

Messaging

Progress Reports

+ Quick Search

Scheduling an Appointment (Appointment Center)

Scheduling an Appointment (Home Screen)

Scheduling an Appointment (Student Profile)

 If you have students assigned to you in Navigate, you will see them listed on your home screen. Check the box next to a student's name. You can select more than one if you have the same comments/concerns for all of the students.

Click on the Actions dropdown menu directly above your students and select Issue Alert.

3. Student Profile:

Navigate to a student's profile.

Click on Issue an Alert under the menu at top right.

4. Student List:

• If you have uploaded a Student List, click on the Student List icon on the left side of the screen.

NOTE: If you are concerned about a student's mental or physical health or safety, please submit a CARE Team Report here: https://www.uww.edu/dean-of-students Remember, information entered into Navigate is part of the student's educational record. Please

#### use discretion when submitting information.

#### There are multiple ways to issue an alert.

1. Home Screen / Action Menu:

2. Home Screen / Students:

- From the Home screen, click on Issue an Alert under the Actions menu on the right.
- Enter the student's name or ID number to identify the student.

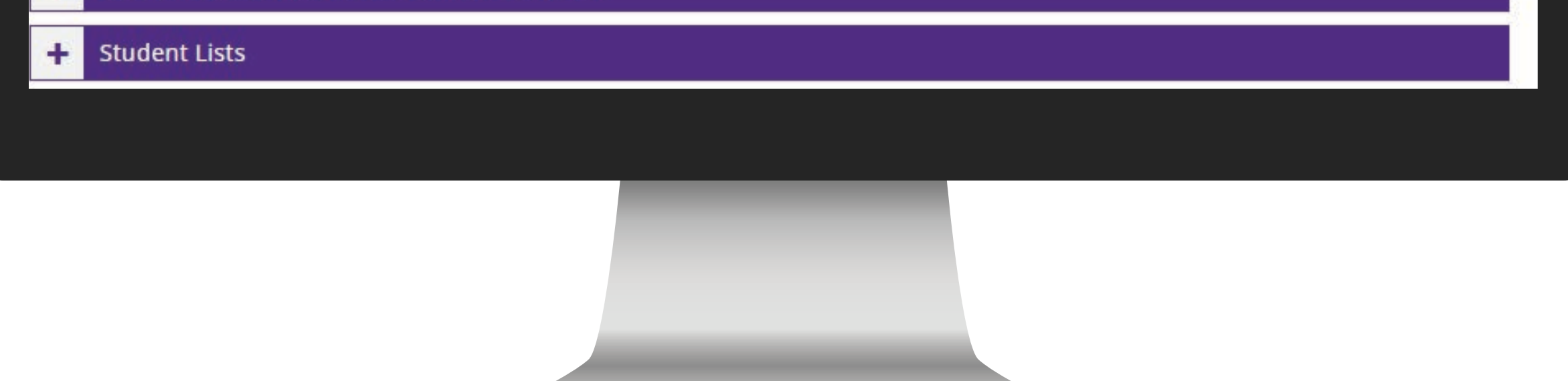

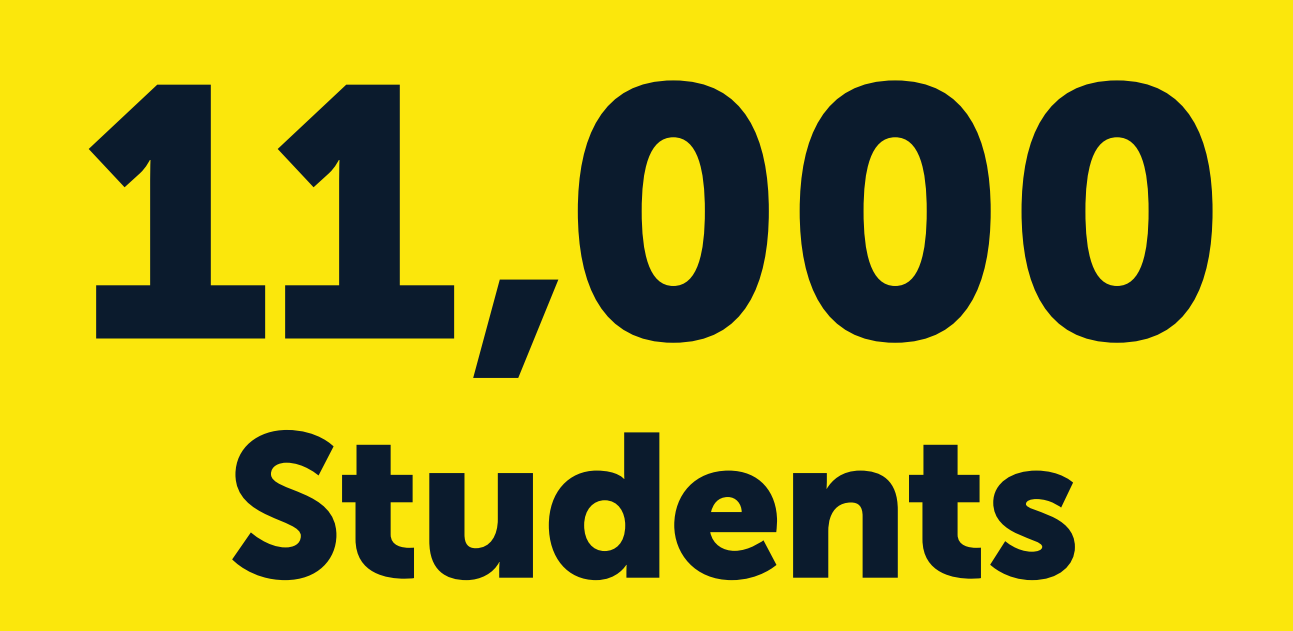

Our Navigate360 website is a training resource for new staff and provides access to details about new features to current staff. It has reduced the amount of time we need to spend on trainings, empowered staff to try new things in Navigate 360, and made new features more accessible.

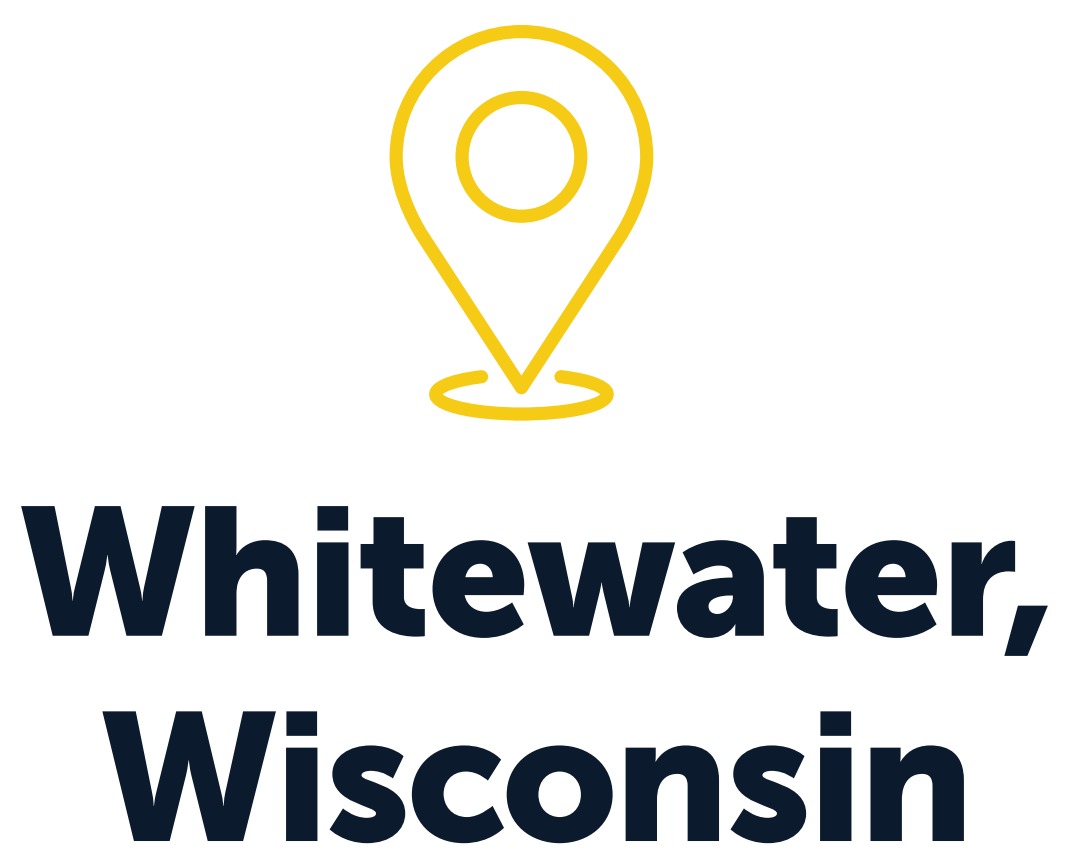